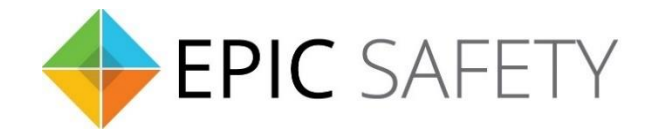

# surf-k & surf-km

LTE Primary Alarm Communicators

## Napco Alarm Panels Installation Guide

V1.6

Firmware V1.0

## Contents

| 1. | Dia  | l Capture (Tip/Ring) Monitoring & Keyswitch | . 3 |
|----|------|---------------------------------------------|-----|
| а  | . \  | Niring Diagram                              | .4  |
|    | i.   | P801, XP400/600                             | .4  |
|    | ii.  | P816/1632/1664/3200/9600, X255              | .5  |
| b  | . I  | Programming Instructions                    | .5  |
|    | i.   | P801, XP400/600                             | .5  |
|    | ii.  | P816/P1632/P1664                            | .6  |
|    | iii. | P3200/9600, X255                            | .7  |

## 1. Dial Capture (Tip/Ring) Monitoring & Keyswitch

For Napco Alarm panels that support CID (Point ID) or SIA format, use Tip/Ring and keyswitch to monitor and control your system remotely.

After installation, for proper partition mapping onto Aryo cloud and keyswitch arming, follow the instructions below:

- *Partition mapping*: Operate on the alarm panel and send signals from <u>each</u> partition. Then, wait for the corresponding event on Aryo cloud, before initiating the next signal.
- *Keyswitch arming*: Enable keyswitch arming for the intended partitions via Aryo cloud settings. Arm/disarm <u>each</u> partition (if applicable) from the user app. Then, wait for confirmation events on Aryo cloud before initiating subsequent actions.

#### a. Wiring Diagram

i. P801, XP400/600

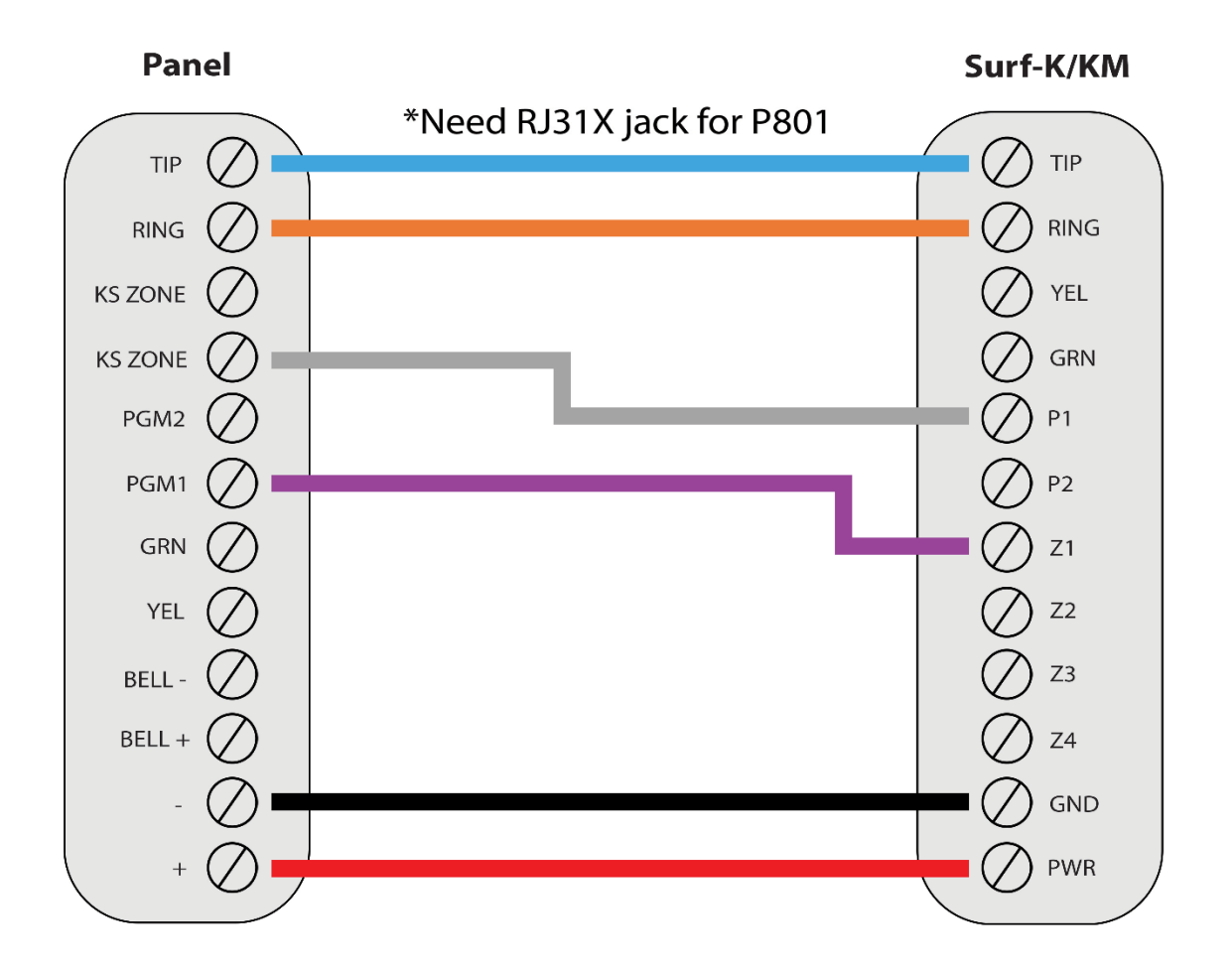

\*Colours are for demonstration purposes only

#### ii. P816/1632/1664/3200/9600, X255

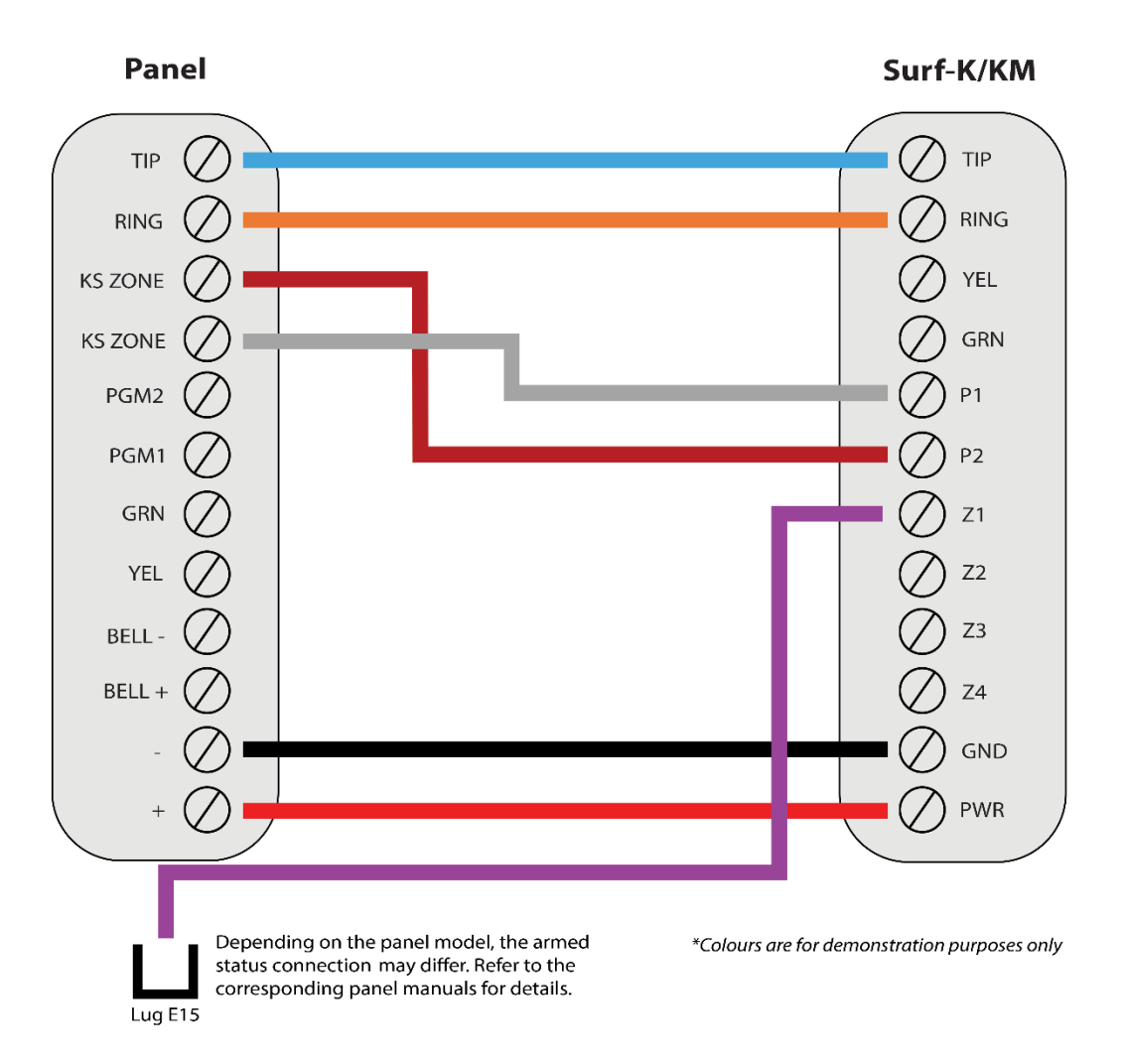

#### **b.**Programming Instructions

To monitor Napco panels with dial capture, program your system as described below. Instructions in *italics* are for optional remote arming with keyswitch. PGMs on Surf-K/KM can be connected to any zone programmed as keyswitch for remote arming functionality.

| • |                                          |                                                                                                    |  |  |  |  |
|---|------------------------------------------|----------------------------------------------------------------------------------------------------|--|--|--|--|
|   | Section                                  | Description                                                                                                    |  |  |  |  |
| - | Direct<br>Address<br>Programming<br>Mode | While on the main menu, press "Menu" for P801 or "*" for XP400/600. Then, hit<br>number 8 button.<br>Before entering any section, press "Reset" button for P801 or "#" for XP400/600. |  |  |  |  |
|   | [30]                                     | Enter an account number.                                                                                                    |  |  |  |  |
|   | [31]                                     | Enter any phone number.                                                                                                    |  |  |  |  |

#### i. P801, XP400/600

| [32]      | Set the receiver format to 6 for CID (Point ID).                                       |
|-----------|----------------------------------------------------------------------------------------|
| [34]-[36] | Turn each option on to enable alarm/restore reporting for all zones and keypad alarms. |
| [37]-[38] | Turn option 4 on to enable alarm/restore reporting for fire alarms.                    |
| [39]      | Turn each option on to enable open/close reporting for all users.                      |
| [60]-[66] | Set appropriate CID (Point ID) codes.                                                  |
| [25]      | Turn option 4 on for system armed status monitoring. Turn all other options off.       |
| [26]      | Turn option 1 on to enable momentary keyswitch.                                        |
| [27]      | Turn option 1 on to switch to Normally Open keyswitch (P801).                          |

#### ii. P816/P1632/P1664

| Section                                  | Description                                                                                                    |
|------------------------------------------|----------------------------------------------------------------------------------------------------|
| Direct<br>Address<br>Programming<br>Mode | Enter the Installer code and press "Menu" button. Press "Away" button to scroll down until "ACTIVATE PROGRAM Y/N" is displayed. Press "Stay" for yes to enter Easy Menu. Then, press "Reset" button to enter Direct Address mode. |
| 0460                                     | Enter C for CID (Point ID) or B for SIA format on the right digit.                                                                                                    |
| 0462-0481                                | Enter any phone number (each digit in one section).                                                                                                    |
| 0560-0563 &<br>0576-0579                 | Enter partition 1 account number for open/close reports and other events (each digit in one section).                                                                                                    |
| 0564-0567 &<br>0580-0583                 | Enter partition 2 account number for open/close reports and other events (each digit in one section).                                                                                                    |
| 0592-0595 &<br>0628-0631                 | Enter a system account number for open/close reports and other events (each digit in one section).                                                                                                    |
| 0670-0689<br>&0698- 0705                 | Enter the reporting codes for events.                                                                                                    |
| 0800-0835                                | Enable open/close reporting for all users (if applicable).                                                                                                    |
| 0925-0926                                | Enable alarm/restore reporting for all zones.                                                                                                    |
| 1423                                     | Ensure that option 6 is off to diable TLM.                                                                                                    |
| 0905/0969                                | Set a zone to keyswitch arm for partition 1 (set another for partition 2).                                                                                                    |
| 2052                                     | For E15 lug options, ensure that all options are disabled.                                                                                                    |

#### iii. P3200/9600, X255

| Section                                  | Description                                                                                                    |
|------------------------------------------|----------------------------------------------------------------------------------------------------|
| Direct<br>Address<br>Programming<br>Mode | Enter the installer code, and press "Instant" button to scroll down until<br>"ACTIVATE PROGRAM Y/N" is displayed. Press "Interior" to enter into the Dealer<br>programming mode. Then, press "Reset" to enter to Direct Access mode. |
| 0525                                     | Enter C for CID (Point ID) or B for SIA format on the right digit.                                                                                                    |
| 0527-0546                                | Enter any phone number (each digit in one section).                                                                                                    |
| 0650-0653 &<br>0682-0685                 | Enter partition 1 account number for open/close reports and other events (each digit in one section).                                                                                                    |
| 0654-0657 &<br>0686-0689                 | Enter partition 2 account number for open/close reports and other events (each digit in one section).                                                                                                    |
| 0714-0717                                | Enter an account number (each digit in one section).                                                                                                    |
| 0860-904                                 | Enter the reporting codes for events.                                                                                                    |
| 0910-1005                                | Enter appropriate reporting codes for all zones (if applicable).                                                                                                    |
| 1030-1081                                | Enable open/close reporting for all users (if applicable).                                                                                                    |
| 1206/1306                                | Set a zone to keyswitch arm for partition 1 (set another for partition 2).                                                                                                    |